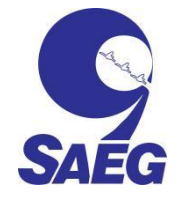

CNPJ nº. 09.134.807/0001-91 – Inscrição Estadual – Isento Rua Xavantes, nº. 1.880 – Jd. Aeroporto – 12512–010 – Guaratinguetá–SP Sede Administrativa Tel.: (12) 3122.7200

## COMO REALIZAR O DOWNLOAD DO EDITAL NO PORTAL LICITAÇÕES-E

 Anote o número da licitação conforme publicação no diário oficial da Estância turística de Guaratinguetá, ou diário oficial do estado de SP (<u>https://guaratingueta.sp.gov.br/diario-oficial-da-estancia-turistica-de-guaratingueta/</u>):

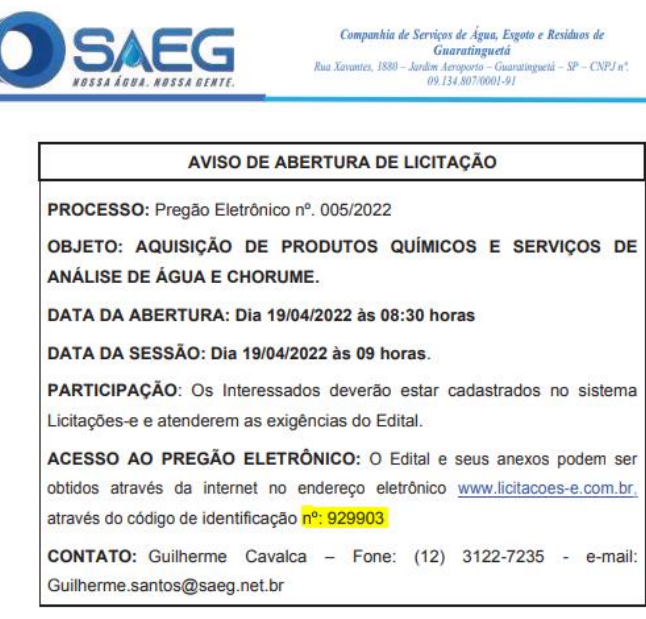

Neste caso o número é 929903

- 2. Abra o link https://www.licitacoes-e.com.br/aop/;
- 3. Insira o número anotado no passo anterior no campo "Nº da Licitação":

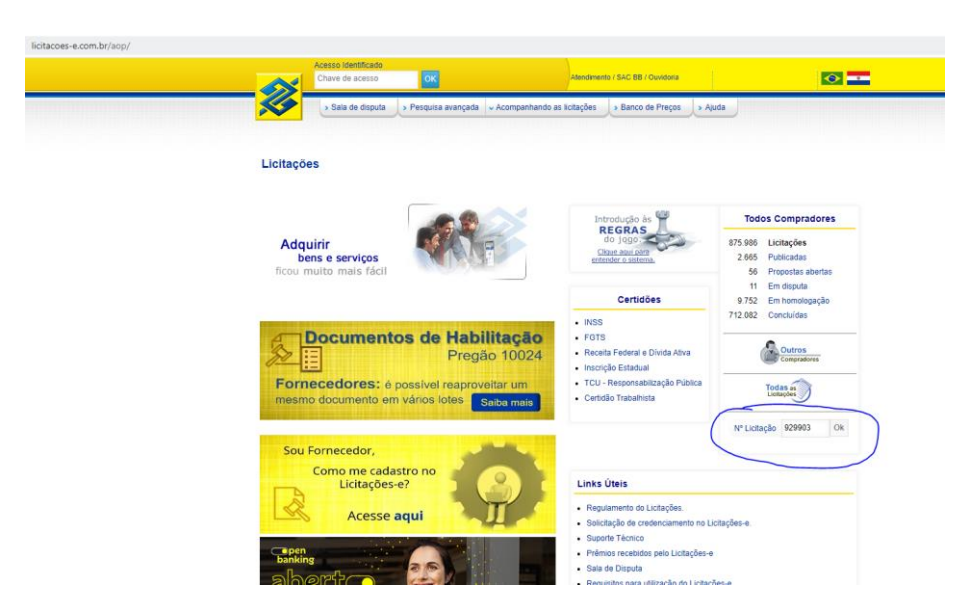

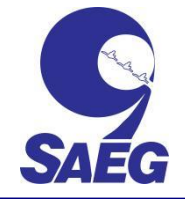

## Companhia de Serviço de Água, Esgoto e Resíduos de Guaratinguetá

CNPJ nº. 09.134.807/0001-91 – Inscrição Estadual – Isento Rua Xavantes, nº. 1.880 – Jd. Aeroporto – 12512–010 – Guaratinguetá–SP Sede Administrativa Tel.: (12) 3122.7200

- 4. Clique em Ok.
- Passe o cursor do mouse sobre o botão opções e selecione listar documentos;

| Licitações                      |                                                             |                                 |                    |                   |
|---------------------------------|-------------------------------------------------------------|---------------------------------|--------------------|-------------------|
| Licitação [nº 929903] 🔯 🖕       |                                                             |                                 |                    |                   |
|                                 |                                                             |                                 |                    | Consultar lotes   |
| Cliente                         | SAEG / (1) SAEG                                             |                                 | -D                 | Listar documentos |
| Pregoeiro                       | FABIANA DE GODOY SPINELLI                                   |                                 | 2                  | Listar mensagens  |
| Resumo da licitação             | AQUISIÇÃO DE PRODUTOS QUÍMICOS E ANÁLISE DE ÁGUA E CHORUME. |                                 |                    |                   |
| Edital                          | 005/2022                                                    | Processo                        | 146/2022           |                   |
| Modalidade/tipo                 | Pregão                                                      | Тіро                            | Menor preço        |                   |
| Participação do fornecedor      | Ampla                                                       | Prazo para impugnação até       | 3 dia(s)           |                   |
| Situação da licitação           | Acolhimento de propostas                                    | Data de publicação              | 25/03/2022         |                   |
| Início acolhimento de propostas | 26/03/2022-08:00                                            | Limite acolhimento de propostas | 19/04/2022-08:30   |                   |
| Abertura das propostas          | 19/04/2022-08:30                                            | Data e a hora da disputa        | 19/04/2022-09:00   |                   |
| Idioma da licitação             | Português                                                   | Moeda da licitação              | (R\$) Real         |                   |
| Abrangência da disputa          | Nacional                                                    | Moeda da proposta               | Moeda da licitação |                   |
| Forma de condução               | Eletrônico                                                  | Equalização ICMS                | Não                |                   |
| Tipo de encerramento da disputa | Prorrogação Automática                                      |                                 |                    |                   |

## Barico do Brasil SAC BB - 0800 729 0722 | Ouvidoria - 0800 729 5678 | Deficientes auditivos/fala - 0800 729 0088 | Segurança | Relações com Investidores

6. Marque o item que deseja fazer o download e clique em download:

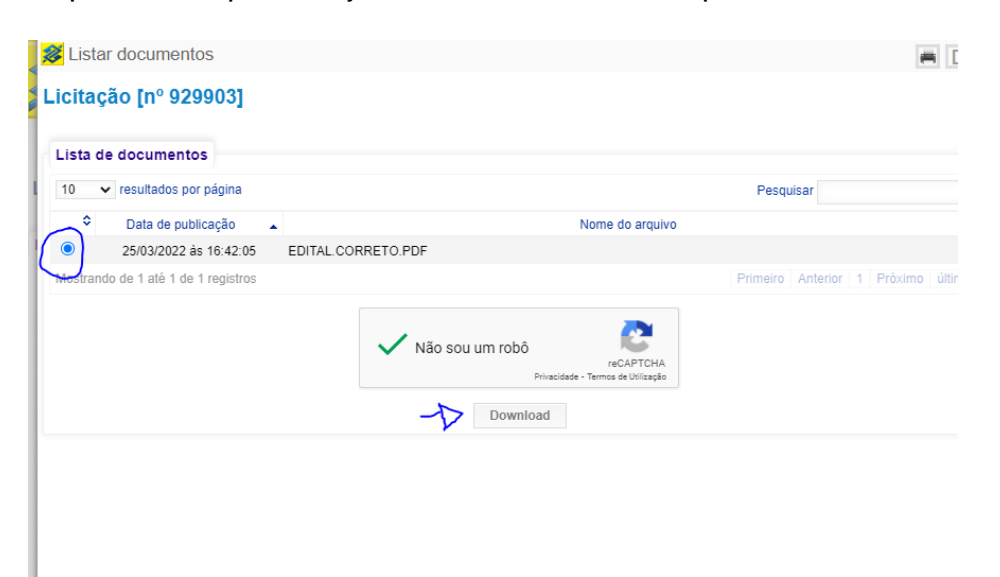